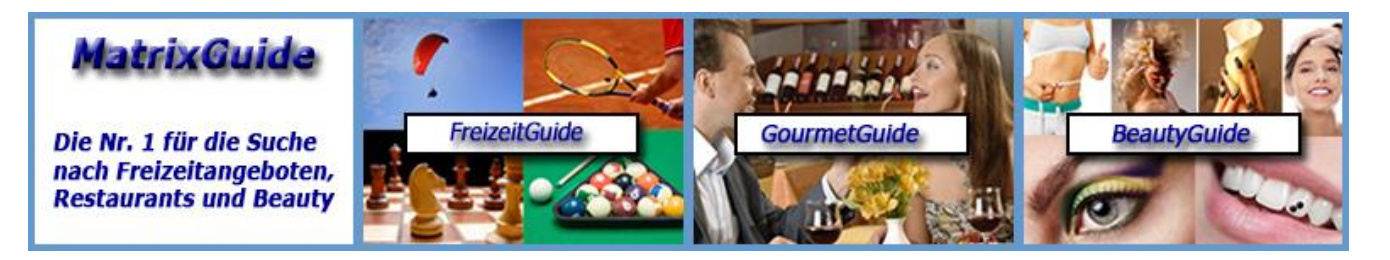

Beschreibung zur Suchoptimierungs-Funktion in MatrixGuide

# Inhaltsverzeichnis

| 1 Einführung zum Dokument                                       | 1  |
|-----------------------------------------------------------------|----|
| 2 Warum sollten Sie Punkte für die Suchoptimierung setzen??     | 2  |
| 2.1 Generelles / MatrixGuide-Portal                             | 2  |
| 3 Wie können Sie Punkte für die Suchoptimierung setzen?         | 6  |
| 3.1 Login bei MatrixGuide                                       | 6  |
| 3.2 Das Anbieter-Cockpit laden                                  | 7  |
| 3.3 Punkte kaufen (optional)                                    | 8  |
| 3.4 Punkte für die Suche setzen                                 | 9  |
| 3.5 Das Ergebnis mit Erläuterungen                              | 11 |
| 3.6 Weitere (etwas "kompliziertere") Details zur Funktionsweise | 12 |

## 1 Einführung zum Dokument

In MatrixGuide stehen diverse Möglichkeiten für zusätzliche Werbung zur Verfügung.

Zum Beispiel können Plätze zu den Empfehlungen gebucht werden, so dass Ihr Eintrag dann automatisch als Empfehlung angezeigt wird, **bevor** der Benutzer gesucht hat.

Eine weitere Möglichkeit ist es, Punkte für die Suchoptimierung zu setzen, so dass Ihr Eintrag nach einer Suche weiter vorne angezeigt wird. Diese Möglichkeit wird in diesem Dokument im Detail beschrieben.

# 2 Warum sollten Sie Punkte für die Suchoptimierung setzen...?

## 2.1 Generelles / MatrixGuide-Portal

Zum allgemeinen Verständnis wird zuerst kurz erläutert wie MatrixGuide (alle Guides) in Bezug auf die Anzeige der Suchergebnisse funktioniert und wo die Suchoptimierung "einsetzt".

Grundsätzlich funktioniert MatrixGuide wie folgt:

| MatrixGuide BeautyGui            | e FreizeitGuide    |                      | etGuide Für Benutzer I                            | Für Anbiete           | r Über uns, Kontal                            |                                             |                       |            |
|----------------------------------|--------------------|----------------------|---------------------------------------------------|-----------------------|-----------------------------------------------|---------------------------------------------|-----------------------|------------|
| BeautyGuid                       | e Hom              | e Teil               | en: 🗗 🔽 🛙                                         |                       |                                               |                                             |                       |            |
| Hier finden Sie alles, was Sie s | chöner macht       |                      |                                                   |                       |                                               |                                             |                       |            |
| PLZ / Ort:                       |                    | Umkreis (            | (km): Beautyangebo                                | et:                   |                                               | Beauty-Kategorien (                         | ODER):                |            |
| Geroldswil (8954)                | - ⊗                | 20                   | Angebot ausw                                      | vählen                | •<br>•                                        | Kategorien auswähle                         | en                    |            |
| matrix                           | .:                 | Suchbeg              | riff                                              |                       | Feiertag auswähle                             | <b>)):</b><br>:n                            | •                     |            |
| Hinweise: Bei Suche nach Na      | me Anbieter/Kun    | den-Nr. oc           | ler Suchbegriff werden a                          | lle anderen           | Suchfelder nicht be                           | rücksichtigt. Bei Such                      | e nach Kategorie(n) w | ird ein    |
| allfällig ausgewähltes Angeb     | ot nicht berücksic | htigt.               | -                                                 |                       |                                               | -                                           | -                     |            |
|                                  | (3)                |                      |                                                   |                       |                                               |                                             |                       |            |
| 🔍 Suchen                         | pfehlungen         | Sortierung:          | auswählen                                         | •                     |                                               |                                             |                       |            |
|                                  |                    | -                    |                                                   |                       |                                               |                                             |                       |            |
| Empfehlungen: (2.1)              |                    |                      |                                                   |                       |                                               |                                             |                       |            |
| Foto Anbieter:                   | Slogan:            |                      | Adresse:                                          | And                   | iebote:                                       |                                             | Weiterempfehlung:     | Bewertung: |
|                                  | Wir zaubern Ihne   | en ein               | Praxis Dr. Dehn AG                                | Zah                   | nkorrekturen, Bleac                           | hing,                                       | 100% (4)              | 4.50 (4)   |
|                                  | Gesicht            | ein auf s            | CH-5415 Nussbaumen                                | Lipp                  | enbenandlung/Boto<br>enkorrektur, Stirnst     | ix, Anti Aging,<br>raffung,                 |                       |            |
|                                  |                    |                      |                                                   | Zah<br>Zah            | nschmuck, Dentalhy<br>nverschönerung mit      | /giene,<br>t Veneers.                       |                       |            |
|                                  |                    |                      |                                                   | Kief                  | erorthopädie, Zahn                            | verschönerung mit                           |                       |            |
|                                  |                    |                      |                                                   | Imp                   | lantologie, Zahnkor                           | e, Parodontologie,<br>rekturen mit In-Line- |                       |            |
|                                  |                    |                      |                                                   | Schi<br>Den           | iene, Zahnkorrektur<br>toFolio/OrthoFolio     | en mit                                      |                       |            |
| Datails in pour Tab apreio       |                    |                      |                                                   |                       |                                               |                                             |                       |            |
| Details in neuem rab anzeig      | len                |                      |                                                   |                       |                                               |                                             |                       |            |
| Foto Anbieter: (2.2)             | Slogan:            |                      | Adresse:                                          | Ang                   | jebote:                                       |                                             | Weiterempfehlung:     | Bewertung: |
|                                  | Bei uns dreht sic  | h alles um<br>smetik | E & G Coiffeur und Cost<br>Bollinger Enza und Gen | metics Kosi<br>ny Mar | metik, Coiffeur, Haa<br>picure / Handoflege   | rverlängerung,<br>Pedicure /                | 100% (2)              | 5.00 (2)   |
|                                  |                    | Sincar               | Zürcherstrasse 17                                 | Fuss                  | spflege, Haarentfern                          | ung, French Nails,                          |                       |            |
|                                  |                    |                      | CH-8903 Birmensdorf Z                             | CH Anti<br>Gesi       | i Aging, Hochzeitsfri<br>ichtspflege, Haarver | isuren, Make-Up,<br>dichtung, Haartatoos,   | ,                     |            |
| 01472                            |                    |                      |                                                   | Haa                   | rglättung / -Strecku                          | ing                                         |                       |            |
| Details in neuem Tab anzeig      | en                 |                      |                                                   |                       |                                               |                                             |                       |            |
|                                  |                    |                      |                                                   |                       |                                               |                                             |                       |            |
| Foto Anbieter: (2.3)             | Slogan:            | - nt                 | Adresse:                                          | Ang                   | jebote:                                       | orontfornu                                  | Weiterempfehlung:     | Bewertung: |
| 100                              | aber nur mit uns   | erem                 | Karin Meier                                       | Cell                  | ulite, Ultraschall Cav                        | arentfernung,<br>vitation                   | 0% (0)                | 0.00 (0)   |
| 1 Course                         | MakeUp             |                      | Bahnhofstrasse 2<br>CH-8952 Schlieren             |                       |                                               |                                             |                       |            |
| The second                       |                    |                      |                                                   |                       |                                               |                                             |                       |            |
|                                  |                    |                      |                                                   |                       |                                               |                                             |                       |            |
| Details in neuem Tab anzeig      | len                |                      |                                                   |                       |                                               |                                             |                       |            |
| Foto Anbieter                    | Slogan:            |                      | Adresse:                                          | Δης                   | iebote:                                       |                                             | Weiterempfehlung      | Bewertung: |
| - sto Ampieter.                  | Wir machen Sie     | schöner              | Praxis Binzallee                                  | Fett                  | absaugen, Nasenko                             | orrektur,                                   | 0% (0)                | 0.00 (0)   |
|                                  |                    |                      | Binzallee 26                                      | Brus                  | stvergrösserung, Bru                          | iststraffung,                               |                       |            |

Der Benutzer ruft den Guide auf, welchen ihn interessiert - im Beispiel wurde **BeautyGuide (1)** aufgerufen. Der Benutzer bekommt dann zuerst - **bevor er gesucht hat** - die **"Empfehlungen" (2.1) - (2.3)** angezeigt. Ausserdem kann der Benutzer - nachdem er selbst gesucht hat - die "Empfehlungen" mit dem **Button "Empfehlungen" (3)** wieder neu laden:

• Die Empfehlungen (10 Einträge je Guide) können je Monat gebucht werden (siehe Preisliste) und werden also allen Benutzern automatisch vor der Suche in einem Guide angezeigt

Danach wird der Benutzer seine Suchbegriffe eingeben (z. Bsp. Ort und Umkreis und/oder bestimmtes Angebot und/oder Kategorie(n) auswählen, etc.). Im Beispiel wurde "Geroldswil" (4) und "Umkreis 10 km" (5) eingegeben und dann der Button "Suchen" (6) angeklickt:

| MatrixGuide BeautyG                                       | uide FreizeitGuide Gourm                                 | etGuide Für Benutzer Für Ar                         | nbieter Über uns, Kontakt                                                |                       |            |
|-----------------------------------------------------------|----------------------------------------------------------|-----------------------------------------------------|--------------------------------------------------------------------------|-----------------------|------------|
| BeautyGui                                                 | de Home 🗔                                                | ilen: 🗗 🔽 🖂                                         |                                                                          |                       |            |
| Hier finden Sie alles, was Sie                            | e schöner macht                                          |                                                     | J                                                                        |                       |            |
| PLZ / Ort:                                                | Umkreis                                                  | (km): Beautyangebot:                                | Beauty-Kategorien (                                                      | (ODER):               |            |
| Geroldswil (8954)                                         | <b>⊗</b> • 10                                            | 5 Angebot auswählen                                 | • Kategorien auswähle                                                    | en                    |            |
| Name Anbieter/Kunden-                                     | Nr.: Suchbeg                                             | riff:                                               | Offen an (Feiertag):                                                     |                       |            |
| Name Anbieter / Kunden                                    | -Nr Suchbe                                               | griff                                               | Feiertag auswählen                                                       | •                     |            |
| Hinweise: Bei Suche nach N<br>allfällig ausgewähltes Ange | Name Anbieter/Kunden-Nr. c<br>ebot nicht berücksichtigt. | oder Suchbegriff werden alle and                    | deren Suchfelder nicht berücksichtigt. Bei Such                          | e nach Kategorie(n) w | ird ein    |
|                                                           | _                                                        |                                                     |                                                                          |                       |            |
| 6                                                         | Sortierung                                               | :                                                   |                                                                          |                       |            |
| Q Suchen                                                  | Sortierung                                               | g auswählen 🔹                                       |                                                                          |                       |            |
|                                                           |                                                          |                                                     |                                                                          |                       |            |
| Suchergebnisse: Es wurd                                   | le mehr als 200 Anbieter                                 | gefunden. Tipp: Verringern                          | Sie den Umkreis, um alle Anbieter anzuze                                 | eigen. (7)            |            |
| Foto Anhieter:                                            | Slogan                                                   | Adresse:                                            | Angebote:                                                                | Weiterempfehlung:     | Bewertung: |
| Poto Ambieter.                                            | Alles ist permanent                                      | Life Quality Institut                               | Permanent MakeUp, Haarentfernung,                                        | 0% (0)                | 0.00 (0)   |
|                                                           | aber nur mit unserem                                     | Karin Meier                                         | Cellulite, Ultraschall Cavitation                                        |                       |            |
| 1 Com                                                     | MakeOp                                                   | CH-8952 Schlieren                                   |                                                                          |                       |            |
|                                                           |                                                          |                                                     |                                                                          |                       | Ċ          |
|                                                           |                                                          | 8.1                                                 | )                                                                        |                       | ب          |
| Details in neuem Tab anze                                 | eigen                                                    | C                                                   |                                                                          |                       |            |
|                                                           | )                                                        |                                                     |                                                                          |                       |            |
| Foto Anbieter:                                            | Slogan:                                                  | Adresse:                                            | Angebote:                                                                | Weiterempfehlung:     | Bewertung: |
|                                                           | Wir machen Sie schöner                                   | Praxis Binzallee                                    | Fett absaugen, Nasenkorrektur,<br>Prustvererösserung, Prustetreffung     | 0% (0)                | 0.00 (0)   |
|                                                           |                                                          | CH-8055 Zürich                                      | Brustverkleinerung, Faltenbehandlung/Botox                               | ,<br>9                |            |
|                                                           |                                                          |                                                     | Cellulite, Face-Lifting, Bauchdeckenstraffung,                           |                       |            |
|                                                           |                                                          |                                                     | Schönheitschirurgie, Oberarm- und                                        |                       |            |
|                                                           |                                                          | $\frown$                                            | Oberschenkelstraffung                                                    |                       |            |
| Details in neuem Tab anze                                 | eigen                                                    | 8.2                                                 | )                                                                        |                       |            |
|                                                           | )                                                        |                                                     |                                                                          |                       |            |
| Foto Anbieter:                                            | Slogan:                                                  | Adresse:                                            | Angebote:                                                                | Weiterempfehlung:     | Bewertung: |
|                                                           | Bei uns dreht sich alles un                              | n E & G Coiffeur und Cosmetics                      | Kosmetik, Coiffeur, Haarverlängerung,                                    | 100% (2)              | 5.00 (2)   |
|                                                           | das Haar und Kosmetik                                    | Zürcherstrasse 17                                   | Fusspflege, Haarentfernung, French Nails,                                |                       |            |
|                                                           |                                                          | CH-8903 Birmensdorf ZH                              | Anti Aging, Hochzeitsfrisuren, Make-Up,                                  |                       |            |
| <b>h</b>                                                  |                                                          |                                                     | Gesichtspflege, Haarverdichtung, Haartatoos<br>Haarolättung / -Streckung |                       |            |
|                                                           |                                                          | 6                                                   | )                                                                        |                       |            |
| Details in neuem Tab anze                                 | eigen                                                    | (Li)                                                |                                                                          |                       |            |
|                                                           |                                                          |                                                     |                                                                          |                       |            |
| Foto Anbieter:                                            | Slogan:                                                  | Adresse:                                            | Angebote:                                                                | Weiterempfehlung:     | Bewertung: |
|                                                           |                                                          | 2nd Skin Tattoo & Piercing<br>Altstetterstrasse 134 | Piercing, Tätowierung / Tattoo, Tätowierung<br>Entfernung                | 0% (0)                | 0.00 (0)   |
|                                                           |                                                          | CH-8048 Zürich                                      |                                                                          |                       |            |
| 17                                                        |                                                          | (8.4)                                               |                                                                          |                       |            |

- Im Beispiel wurden über 200 Beauty-Anbieter gefunden (7)
- Die Reihenfolge (Sortierung) der Anzeige im **Ergebnis ( 8.1 ) bis ( 8.4 )** wird grundsätzlich **durch das Aktivierungsdatum** des Anbieters bestimmt (wann hat der Anbieter seine Daten in MatrixGuide zum ersten Mal gespeichert und damit seinen Eintrag aktiviert):
  - Je früher ein Anbieter seine Daten in MatrixGuide gespeichert hat, desto weiter oben wird er angezeigt (dies ist als kostenlose "Belohnung" für eine möglichst schnelle Aktivierung des Eintrags in MatrixGuide gedacht)
  - Das Aktivierungsdatum wird nur **einmal** bei der **ersten** Datenspeicherung gesetzt und bleibt dann immer auf diesem Datum
  - Die 200 Einträge können dann direkt "durchgescrollt" (9) werden

Im Beispiel hat also der Anbieter (8.1) seine Daten zuerst gespeichert, dann der Anbieter (8.2) und zuletzt (8.3). Der Anbieter (8.4) hat seinen Eintrag noch gar nicht gespeichert (aktiviert) und wird deshalb zuletzt angezeigt.

#### Hier kommt nun die "Suchoptimierung" in's Spiel....

Der Anbieter (8.3) möchte, dass er ganz oben angezeigt wird...

• Hinweis: In der Praxis geht es natürlich mehr um die hinteren Plätze (also z. Bsp. um einen Anbieter, welcher erst auf Position 64 angezeigt wird)

Der Anbieter (8.3) setzt nun 100 Punkte für die Punkteoptimierung....

| MatrixGuide BeautyGuide FreizeitGuide         | e GourmetGuide Für Benutzer Fi                                         | ir Anbieter Über uns, Kontakt                                                        |                              |
|-----------------------------------------------|------------------------------------------------------------------------|--------------------------------------------------------------------------------------|------------------------------|
| <b>BeautyGuide Hom</b>                        | 1e Teilen: 🗗 🔽 🖻                                                       |                                                                                      |                              |
| Hier finden Sie alles, was Sie schöner macht  |                                                                        |                                                                                      |                              |
| PLZ / Ort:                                    | Umkreis (km): Beautyangebot:                                           | Beauty-Kategorien                                                                    | (ODER):                      |
| Geroldswil (8954)                             | Suchbegriff:                                                           | Nien  Kategorien auswani                                                             | en                           |
| Name Anbieter / Kunden-Nr                     | Suchbegriff                                                            | Feiertag auswählen                                                                   | •                            |
| Hinweise: Bei Suche nach Name Anbieter/Kur    | nden-Nr. oder Suchbegriff werden all                                   | e anderen Suchfelder nicht berücksichtigt. Bei Such                                  | e nach Kategorie(n) wird ein |
| allfällig ausgewähltes Angebot nicht berücksi | chtigt.                                                                |                                                                                      |                              |
| S                                             | ortierung:                                                             |                                                                                      |                              |
| Q Suchen 📫 Empfehlungen                       | Sortierung auswählen                                                   | •                                                                                    |                              |
|                                               |                                                                        |                                                                                      |                              |
| Suchergebnisse: Es wurde mehr als 200 A       | Anbieter gefunden. Tipp: Verring                                       | ern Sie den Umkreis, um alle Anbieter anzuzo                                         | eigen.                       |
| Foto Anbieter: Slogan:                        | Adresse:                                                               | Angebote:                                                                            | Weiterempfehlung: Bewertung: |
| Bei uns dreht sie<br>das Haar und Ke          | ch alles um E & G Coiffeur und Cosm<br>osmetik Bollinger Enza und Genn | etics Kosmetik, Coiffeur, Haarverlängerung,<br>y Manicure / Handpflege, Pedicure /   | 100% (2) 5.00 (2)            |
| ()<br>()                                      | Zürcherstrasse 17<br>CH-8903 Birmensdorf ZH                            | Fusspflege, Haarentfernung, French Nails,<br>Anti Aging, Hochzeitsfrisuren, Make-Up, |                              |
|                                               | Suchpunkte: 100                                                        | Gesichtspflege, Haarverdichtung, Haartatoos<br>Haarglättung / -Streckung             | ,                            |
|                                               | -                                                                      | - Haisanang, Sacanang                                                                |                              |
| Details in neuem Tab anzeigen                 |                                                                        |                                                                                      |                              |
| Foto Anbieter: Slogan:                        | Adresse:                                                               | Angebote:                                                                            | Weiterempfehlung: Bewertung: |
| Alles ist perman                              | ent Life Quality Institut                                              | Permanent MakeUp, Haarentfernung,                                                    | 0% (0) 0.00 (0)              |
| MakeUp                                        | Bahnhofstrasse 2                                                       | centrice, on userial currention                                                      |                              |
| 10                                            | Suchpunkte: 0                                                          |                                                                                      |                              |
|                                               |                                                                        |                                                                                      |                              |
| Details in neuem Tab anzeigen                 |                                                                        |                                                                                      |                              |
|                                               |                                                                        |                                                                                      |                              |
| Foto Anbieter: Slogan:<br>Wir machen Sie      | Adresse:<br>schöner Praxis Binzallee                                   | <b>Angebote:</b><br>Fett absaugen, Nasenkorrektur,                                   | 0% (0) 0.00 (0)              |
|                                               | Binzallee 26<br>CH-8055 Zürich                                         | Brustvergrösserung, Bruststraffung,<br>Brustverkleinerung, Faltenbehandlung/Botox    | ,                            |
|                                               | Suchpunkte: 0                                                          | Cellulite, Face-Lifting, Bauchdeckenstraffung,<br>Lidkorrektur, Ohrenkorrektur,      |                              |
|                                               |                                                                        | Schönheitschirurgie, Oberarm- und                                                    |                              |
|                                               |                                                                        | Oberschenkeistrannung                                                                |                              |
| Details in neuem Tab anzeigen                 |                                                                        |                                                                                      |                              |
| Foto Anbieter: Slogan:                        | Adresse:                                                               | Angebote:                                                                            | Weiterempfehlung: Bewertung: |
|                                               | 2nd Skin Tattoo & Piercir<br>Altstetterstrasse 134                     | g Piercing, Tätowierung / Tattoo, Tätowierung<br>Entfernung                          | 0% (0) 0.00 (0)              |
|                                               | CH-8048 Zürich                                                         |                                                                                      |                              |
| 6                                             | Sucnpunkte: 0                                                          |                                                                                      |                              |

... und wird danach sofort als erstes angezeigt (9)

#### Hinweise:

- Um Punkte im Anbietercockpit setzen zu können, muss sich ein Anbieter (mit Login) bei MatrixGuide anmelden.
- Sobald ein Anbieter angemeldet ist, wird auf der Suchseite automatisch zusätzlich angezeigt, ob und wenn ja, wie viele Punkte (10) und (11) ein Anbieter für die Suchoptimierung eingesetzt hat.
  - Im Beispiel hat aktuell **nur der Anbieter ( 9 ) Punkte** gesetzt
  - Die Benutzer sehen die Suchpunkte nicht (nur angemeldete Anbieter)
- Die Suchoptimierung funktioniert natürlich genau gleich auch auf Mobiles

**Wie** Sie Punkte für die Suchoptimierung setzen und wie Sie den Erfolg der Suchoptimierung kontrollieren können, wird im nächsten Kapitel im Detail erklärt.

# 3 Wie können Sie Punkte für die Suchoptimierung setzen...?

#### 3.1 Login bei MatrixGuide...

Laden Sie in MatrixGuide die Seite "**Für Anbieter**" (**1**) (indem Sie den Menupunkt (**1**) aufrufen Damit Sie Punkte für die Suchoptimierung setzen können, müssen Sie sich als Anbieter bei MatrixGuide anmelden (und natürlich zuerst Ihr Konto aktiviert haben).

Ihren **aktuellen Anmeldestatus** sehen Sie **im Bereich (2)** (im Beispiel hat sich der Anbieter noch nicht angemeldet).

Falls Sie noch nicht angemeldet sind, geben Sie im Feld "Ihre Kundennummer" (3) und im Feld "Ihr Passwort" (4) Ihr Passwort ein und klicken dann den Button "Login als Anbieter" (5) an.

| MatrixGuide BeautyGuide FreizeitGuide GourmetGuide Für Benutze                                                                                                    | er Für Anbieter Über uns, Kontakt                                                                                                    |
|----------------------------------------------------------------------------------------------------|----------------------------------------------------------------------------------------------------|
| Anbieter Home<br>Aktueller Status: Nicht angemeldet                                                                                                    |                                                                                                    |
| <ul> <li>Dies ist die Anbieterseite - Hier finden Sie alle für die Anbieter bei N<br/>Melden Sie sich als Anbieter an / aktivieren Sie Ihren bestehenden Eintrag (<br/>Hinweise:</li> <li>Die Aktivierung / Datenbearbeitung ist (wirklich) sehr einfach - jeder Benur<br/>Wenn Sie sich das aber trotzdem nicht zutrauen, können wir die Aktivierur<br/>unseres Erfassungsservice für eine Pauschale von CHF 100 (inkl. MWST)<br/>Rufen Sie uns einfach an: Tel.: 044-406-28-44, wenn Sie den Erfassunge</li> <li>Sobald Sie sich mit Ihrer Kundennnummer und dem Passwort angemeldet<br/>(es wird dann ein zusätzlicher Button "Daten bearbeiten" sichtbar)</li> <li>Da sehr viele Daten gespeichert werden können, sollten Sie für die Bearber</li> </ul> | MatrixGuide relevanten informationen und Funktionen<br>es lohnt sich<br>tzer mit einfachen Basiskenntnissen kann seinen Eintrag selbst aktivieren/bearbeiten.<br>ng und Erfassung des Grundeintrages (alle Daten ohne Zusatz-Themen) im Rahmen<br>für Sie übernehmen.<br>geservice in Anspruch nehmen möchten<br>haben, können Sie Ihre Daten auch direkt auf der Detailseite zu Ihrem Eintrag bearbeiten<br>eitung der Daten einen <b>Desktop-Browser</b> nutzen                                                                                                    |
| Sie haben bereits eine Kundennummer:<br>Hier können Sie sich als Anbieter mit Ihrer Kundennummer und Ihrem<br>Passwort anmelden und dann Ihren Eintrag aktivieren/anpassen<br>Ihre Kunde 3 mer: Ihr Passwort: 4<br>BT138922 4<br>+) Login als Anbieter 5                                                                                                    | Sie wollen sich neu als Anbieter anmelden:<br>Hier können Sie sich ganz neu als Anbieter registrieren<br>Prüfen Sie vorher aber unbedingt, ob Ihr Eintrag nicht bereits erfasst ist<br>(suchen Sie dazu im entsprechende Guide).<br>Wenn Ihr Eintrag bereits erfasst ist, senden Sie uns mit dem Button "Mail<br>(Passwort) senden" in diesem Abschnitt bitte ein Mail.<br>Let Neu als Anbieter registrieren                                                                                                    |
| Um sich <b>als Anbieter abzumelden</b> , klicken Sie auf untenstehenden Button:  C Logout als Anbieter  Falls Sie Ihr Passwort nicht (mehr) wissen, senden Sie uns einfach ein Mail:  Mail (Passwort) senden                                                                                                    | Download Dokumente (.pdf):         Image: Second Second S |
| Hier können Sie die bereits erfassten Daten zu Ihrem Angebot anpassen, <b>bzw</b><br><b>2.</b> Anbieterdaten bearbeiten<br>Hier können Sie Ihr Anbieter-Cockpit laden<br><b>3.</b> Anbieter-Cockpit laden                                                                                                    | . Ihr bereits vorerfasstes Angebot aktivieren                                                                                                    |

Nach erfolgreicher Anmeldung, wechselt der Text zum Status im Bereich (2) von "Nicht angemeldet" auf angemeldet mit Kunden-Nr.: <Ihre Kundennummer> (6):

| MatrixGuide | BeautyGuide             | FreizeitGuide       | GourmetGuide  | Für Benutzer | Für Anbieter | Über uns, Kontakt |
|-------------|-------------------------|---------------------|---------------|--------------|--------------|-------------------|
| Anbiet      | er Hoi<br>s: angemelder | ME<br>t mit Kunden- | Nr.: BT138922 | 6            |              |                   |

#### 3.2 Das Anbieter-Cockpit laden...

Sobald Sie angemeldet sind ( 6 ), klicken Sie den Button "Anbieter-Cockpit laden" ( 7 ) an und das Anbieter-Cockpit wird mit Ihren Daten geladen:

| MatrixGuide BeautyGuide FreizeitGu                                                                                                    | ide GourmetGuide Für Benutzer Für Anb                                                                                                    | ieter Über uns, Kontakt                                                                                                    |
|----------------------------------------------------------------------------------------------------|----------------------------------------------------------------------------------------------------|----------------------------------------------------------------------------------------------------|
| Auf dieser Seite können Sie Punkte ka<br>Untenstehend können Sie Punkte kaufen. E<br>Sie erhalten - wenn Sie Rechnung per Mail<br>Wenn Sie viele Punkte auf einmal kaufer                                                                                                    | ufen und Ihr Suchergebnis optimieren,<br>Die Punkte werden dann sofort auf Ihrem Kon<br>aktiviert haben - umgehend eine Rechnung p<br>n, erhalten Sie einen Mengenrabatt!                                                                                                    | <b>etc.</b><br>ito gutgeschrieben (können also <b>gleich</b> verwendet werden).<br>er Mail (ansonsten per Post).                                                                                                    |
| Anbieter-Cockpit für:<br>MATRIX Nails GmbH<br>Steinhaldenstrasse 30<br>8954 Geroldswil<br>Ihre Kundennummer: BT138922<br>Kontostand Punkte:<br>2 600 Total Punkte<br>- 3 300 Punkte reserviert<br>= 4 300 Punkte verfügbar<br>Punkte kaufen:<br>Wählen Sie zuerst aus, wieviele Punkte Sie<br>kaufen wollen und klicken Sie dann auf den<br>Button "Jetzt Punkte kaufen"<br>Kauf 600 Punkte<br>CHE: 60 Kosten in Punkt CHE: 0.1 | Such-Optimierung:<br>Anzahl Aufrufe<br>Ihrer Detailseite<br>Zähler auf 0 zurücksetzen<br>Zähler auf 0 zurücksetzen<br>Zähler auf 0 zurücksetzen<br>Aktuelles<br>Punkteguthaben<br>für Sortierung<br>Verbrauchte Punkte<br>für Sortierung<br>Weitere Funktionen:<br>Wenn Sie uns etwas mitteilen möchten,<br>senden Sie uns bitte mit untenstehendem<br>Button ein eMail (bitte Betreff nicht<br>anpassen):<br>Kontakt-Mail senden<br>Mit untenstehendem Button können Sie<br>Ihren Eintrag in MatrixGuide kündigen.<br>MatrixGuide kündigen | Such-Statistik - Anzahl Treffer:<br>1. Platz 1<br>2. Platz 1<br>3. Platz 0<br>4. Platz 1<br>5. Platz 0<br>6<br>6<br>7. Platz 0<br>7. Platz 0<br>9. Platz 0<br>9. Platz 0<br>10. Platz 0<br>10. Platz 0 |
| CHF: 60 Kosten je Punkt CHF: 0.1<br>Kauf 2'000 Punkte<br>CHF: 180 Kosten je Punkt CHF: 0.09<br>Kauf 5'000 Punkte<br>CHF: 400 Kosten je Punkt CHF: 0.08<br>Kauf 10'000 Punkte<br>CHF: 700 Kosten je Punkt CHF: 0.07<br>Kauf 50'000 Punkte<br>CHF: 3000 Kosten je Punkt CHF: 0.06<br>Kauf 100'000 Punkte<br>CHF: 5000 Kosten je Punkt CHF: 0.05<br>Martin 100'000 Punkte<br>CHF: 5000 Kosten je Punkt CHF: 0.05                   | ▲ MatrixGuide kündigen                                                                                                    | <ul> <li>And understehenden button können sie sich zur Suchoptimierung</li> <li>Mit untenstehendem Button können Sie einen Teil Ihres Punkteguthabens (siehe "Punkte verfügbar") für die Suchoptimierung setzen, so dass Ihr Eintrag bei der Suche durch die Benutzer weiter oben angezeigt wird.</li> <li>Q Punkte für Suche setzen</li> </ul>                                                                                                    |

Im Anbieter-Cockpit zu Ihrer Kundennummer (1) sehen Sie - neben diversen anderen Angaben:

- Ihren Punkte-Kontostand mit:
- dem Total (2) der Punkte
- den für die Verrechnung der Monatspauschalen reservierten (3) Punkten
- den verfügbaren ( 4 ) Punkten über diese können Sie frei verfügen und z. Bsp. Punkte für die Suchoptimierung setzen

- Die **Detailstatistik** zu Ihrem Eintrag in MatrixGuide:
  - Wie oft Ihre **Detailseite aufgerufen ( 5 )** wurde (im Beispiel wurde die Detailseite also dreimal aufgerufen)
    - Mit dem Button "Zähler auf O zurücksetzen" (5.1) kann der Zähler (5) bei Bedarf auf O zurückgesetzt werden
  - Wie oft Ihr Eintrag bei der Suche auf welchem Platz (1-10) (6) angezeigt wurde
    - Im Beispiel wurde der Eintrag nach einer Suche je einmal auf dem ersten, dem zweiten und dem vierten Platz angezeigt. Die weiteren Plätze (nach dem 10. Platz) werden nicht registriert.
    - Mit dem Button ( 6.1 ) können die Zähler ( 6 ) bei Bedarf auf 0 zurückgesetzt werden
- Den Stand Ihres Kontos für die Such-Optimierung:
  - Wie viele Punkte aktuell f
    ür die Suchoptimierung (7) gesetzt sind und wie viele Punkte f
    ür die Suchoptimierung verbraucht (8) wurden. Im Beispiel wurden noch keine Punkte f
    ür die Suchoptimierung gesetzt / verbraucht.
- Den Button "Punkte für Suche setzen…" (9) mit welchem Sie Punkte von Ihren verfügbaren Punkten (4) für die Suchoptimierung (7) setzen (übertragen) können
  - Details dazu werden gleich nachfolgend beschrieben
- Den Bereich "Punkte kaufen", wo Sie zuerst definieren können, wie viele Punkte (10) sie kaufen wollen und den Kauf dann tätigen (11) können
  - Details dazu werden gleich nachfolgend beschrieben

## 3.3 Punkte kaufen (optional)

•

Grundsätzlich können Sie alle oder einen Teil der verfügbaren Punkte (4) für die Suchoptimierung setzen. Wir wollen nun aber gleich 1'000 Punkte für die Suchoptimierung setzen und kaufen deshalb zuerst 2'000 weitere Punkte dazu.

Um die Punkte zu kaufen, klicken wir zuerst auf **"Kauf 2'000 Punkte" ( 10 )** und dann auf den **Button "Punkte kaufen" ( 11 )** 

Dann bestätigen wir den Kauf mit "Ja" (12)

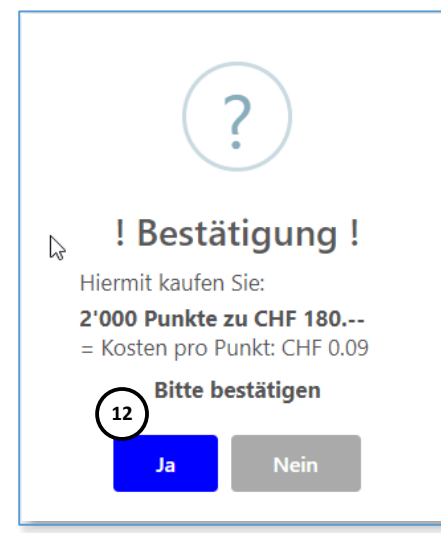

#### Der Kauf wird von MatrixGuide bestätigt - wir schliessen die Meldung mit "OK" (13)

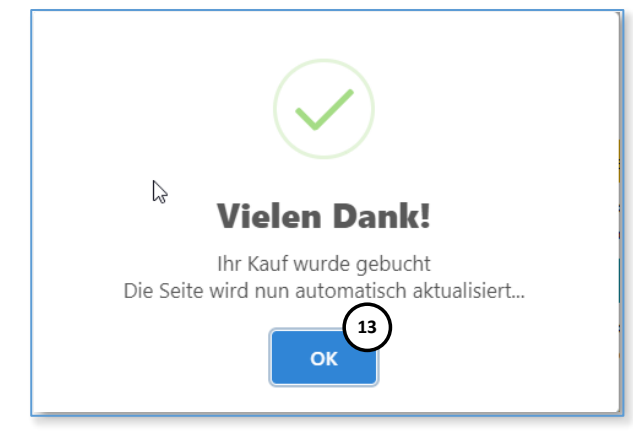

... und die Punkte werden sofort auf das Punktekonto (14) gebucht:

| Kontostand Punkte: |                   |  |  |  |  |
|--------------------|-------------------|--|--|--|--|
| 14 2'600           | Total Punkte      |  |  |  |  |
| - 300              | Punkte reserviert |  |  |  |  |
| = 14.1 2'300       | Punkte verfügbar  |  |  |  |  |

• neu (14.1) sind also 2'300 Punkte statt wie vorher (4) 300 Punkte verfügbar

Hinweis: Kurz nachdem Sie die Punkte gekauft haben, werden Sie dann eine Rechnung zum Kauf erhalten.

#### 3.4 Punkte für die Suche setzen...

Nun klicken wir den Button "Punkte für Suche setzen" (9) an:

| ?                                                                                                    |  |
|----------------------------------------------------------------------------------------------------|--|
| Punkte setzen:                                                                                                    |  |
| Gemäss Ihrem Kontostand können Sie aktuell<br>maximal für die Suchoptimierung setzen:<br>(bei Bedarf können Sie zuerst im Anbieterkockpit<br>Punkte kaufen und sofort einsetzen)<br><b>Punkte für Suchoptimierung verfügbar:</b><br>2300 |  |
| $\begin{array}{c c} \textbf{Davon wollen Sie setzen:} \\ \hline 1000 \\ \hline 16 \\ \hline \\ \hline \\ \hline \\ \\ \hline \\ \\ \hline \\ \\ \\ \\ \\ \\ \\ $                                                                         |  |
| 17<br>Punkte setzen Abbruch                                                                                                    |  |

• Von den 2300 verfügbaren Punkten (15) wollen wir 1000 Punkte (16) setzen und klicken auf "Punkte setzen" (17)

#### Die Bestätigungsmeldung vom MatrixGuide schliessen wir mit "OK" (18)

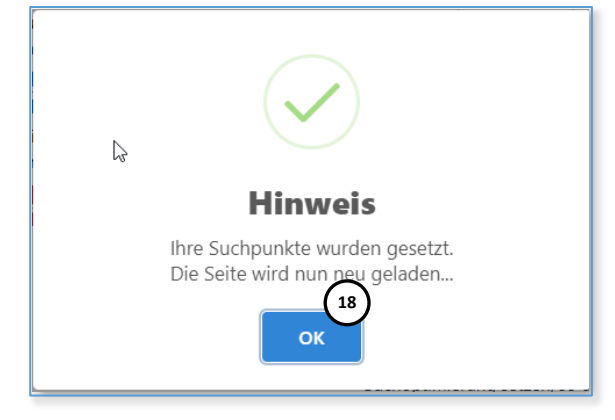

Die Punkte wurden nun vom **Punktekonto "Punkte verfügbar" ( 19 )** abgebucht und auf dem **Suchoptimierungs-Konto ( 20 ) hinzugebucht** 

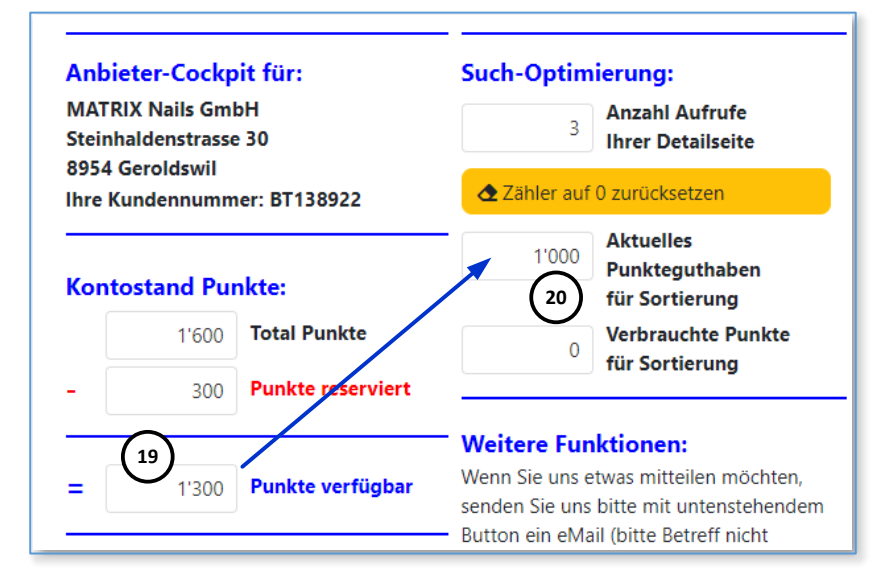

So sind nun (ab sofort) 1'000 Punkte für die Suchoptimierung aktiv.

## 3.5 Das Ergebnis mit Erläuterungen...

| MatrixGuide BeautyGui                                       | ide FreizeitGuide                                         | e GourmetGuid                                                        | le Für Benutzer Für Anl                                                                                         | pieter Über uns, Konta                                                                                                    | kt                                                                                                    |                               |                       |
|-------------------------------------------------------------|-----------------------------------------------------------|----------------------------------------------------------------------|----------------------------------------------------------------------------------------------------|----------------------------------------------------------------------------------------------------|----------------------------------------------------------------------------------------------------|-------------------------------|-----------------------|
| BeautyGuic<br>Hier finden Sie alles, was Sie                | le Hom<br>schöner macht                                   | Teilen:                                                              | 822                                                                                                    |                                                                                                    |                                                                                                    |                               |                       |
| PLZ / Ort:                                                  |                                                           | Umkreis (km):                                                        | Beautyangebot:                                                                                                  |                                                                                                    | Beauty-Kategorien (                                                                                           | ODER):                        |                       |
| Geroldswil (8954)                                           | × •                                                       | 10                                                                   | Angebot auswählen                                                                                               | . •                                                                                                    | Kategorien auswähle                                                                                           | en                            |                       |
| Name Anbieter/Kunden-N                                      | ir.:                                                      | Suchbegriff:                                                         |                                                                                                    | Offen an (Feierta                                                                                                    | g):                                                                                                    |                               |                       |
| Name Anbieter / Kunden-Nr                                   |                                                           | Suchbegriff                                                          |                                                                                                    | Feiertag auswähl                                                                                                    | en                                                                                                    | -                             |                       |
| Hinweise: Bei Suche nach Na<br>allfällig ausgewähltes Angeb | ame Anbieter/Kur<br>oot nicht berücksi                    | iden-Nr. oder Su<br>chtigt.                                          | uchbegriff werden alle and                                                                                      | eren Suchfelder nicht b                                                                                                    | erücksichtigt. Bei Suche                                                                                      | e nach Kategorie(n) wi        | rd ein                |
| 🔍 Suchen 👔 🖬 Er                                             | npfehlungen                                               | <b>ortierung:</b><br>Sortierung ausw                                 | /ählen ▼                                                                                                    |                                                                                                    |                                                                                                    |                               |                       |
| iuchergebnisse: Es wurde                                    | e mehr als 200 A<br>Slogan:                               | Anbieter gefun<br>Adre                                               | den. Tipp: Verringern S<br>esse:                                                                                | ie den Umkreis, um a<br>Angebote:                                                                                                    | alle Anbieter anzuze                                                                                          | igen.<br>Weiterempfehlung:    | Bewertung             |
| Details in neuem Tab anzei                                  | bei uns<br>gen                                            | CH-4                                                                 | nhaldenstrasse 30<br>8954 Geroldswil<br><b>hpunkte: 990</b>                                                     |                                                                                                    |                                                                                                    |                               |                       |
| oto Anbieter:                                               | Slogan:<br>Bei uns dreht sir<br>das Haar und Ko           | Adra<br>ch alles um E & o<br>osmetik Bolli<br>Zürc<br>CH-{<br>2 Such | esse:<br>G Coiffeur und Cosmetics<br>nger Enza und Genny<br>herstrasse 17<br>8903 Birmensdorf ZH<br>hpunkte: 81 | Angebote:<br>Kosmetik, Coiffeur, Haa<br>Manicure / Handpflege<br>Fusspflege, Haarentferr<br>Anti Aging, Hochzeitsfr<br>Gesichtspflege, Haarve<br>Haarglättung / -Streckt | arverlängerung,<br>e, Pedicure /<br>nung, French Nails,<br>risuren, Make-Up,<br>rdichtung, Haartatoos,<br>ung | Weiterempfehlung:<br>100% (2) | Bewertung<br>5.00 (2) |
| oto Anbieter:                                               | Slogan:<br>Alles ist perman<br>aber nur mit un:<br>MakeUp | Adre<br>ent Life (<br>serem Karir<br>Bahr<br>CH-{<br>3 Sucl          | esse:<br>Quality Institut<br>n Meier<br>nhofstrasse 2<br>8952 Schlieren<br>hnunkte: 0                           | <b>Angebote:</b><br>Permanent MakeUp, H<br>Cellulite, Ultraschall Ca                                                                                                    | aarentfernung,<br>vitation                                                                                    | Weiterempfehlung:<br>0% (0)   | Bewertung<br>0.00 (0) |
|                                                             |                                                           | 0                                                                    | inputitier o                                                                                                    |                                                                                                    |                                                                                                    |                               |                       |

Wie weiter oben beschrieben, wird - sobald ein Anbieter sich mit Login bei MatrixGuide angemeldet hat - in der Suche zusätzlich angezeigt, ob und wenn ja, wie viele Punkte (1), (2) und (3) ein Anbieter für die Suche gesetzt hat.

- Bisher wurde der Anbieter (2) zuerst angezeigt (da nur er Punkte für die Suche gesetzt hatte)
- Nun haben wir 1'000 Punkte gesetzt und den Anbieter (2) damit "überboten", weshalb unser Eintrag nun als erstes (1) angezeigt wird
- Da im Beispiel bereits ein Benutzer gesucht hat und unser Eintrag als erster angezeigt wurde, wurden auf dem Such-Konto 10 Punkte abgebucht, so dass nun noch 990 Punkte (1) verfügbar sind

- Der Anbieter (2) wurde zwischenzeitlich bei einer anderen Suche durch einen anderen Benutzer einmal auf dem ersten Platz angezeigt (wobei ihm 10 Punkte abgezogen wurden = Rest: 90).
- Bei unserer Suche von gerade eben (Screenshot oben) wurde der Anbieter auf dem zweiten Platz (2) angezeigt, wobei ihm 9 Punkte für den zweiten Platz abgezogen wurde (= Rest: 81).
- Da der Anbieter (3) keine Punkte gesetzt hat, wird er zuletzt angezeigt.

### 3.6 Weitere (etwas "kompliziertere") Details zur Funktionsweise...

Die Suchoptimierung "greift" immer auf **die ersten 10 Plätze der Treffermenge** einer Suche durch einen Benutzer:

- Wenn zum Beispiel nach "Geroldswil" mit **Umkreis 10 km** gesucht wird, wird das Ergebnis (die Treffermenge) anderes aussehen, als wenn nach "Geroldswil" mit **Umkreis 20 km** gesucht wird:
  - Je grösser der Umkreis (bzw. die Treffermenge der Suche) ist, desto mehr Anbieter sind in der Treffermenge enthalten und desto grösser ist die Wahrscheinlichkeit, dass auch andere Anbieter Punkte für die Suchoptimierung gesetzt haben und somit vorne erscheinen
- Der Anbieter, der innerhalb der Treffermenge einer Suche am meisten Punkte für die Suchoptimierung gesetzt hat, wird immer an erster Stelle angezeigt
- Für den ersten Platz nach einer Suche werden 10 Punkte abgezogen, für den zweiten Platz werden 9 Punkte abgezogen, für den Dritten Platz werden 8 Punkte abgezogen, etc. bis zum zehnten Platz. Nach dem 10. Platz werden keine Punkte mehr abgezogen.
- Je Benutzer und "Session" werden einem Anbieter nur einmal Punkte für die Suchoptimierung abgezogen:
  - Wenn ein Benutzer z. Bsp. zum ersten Mal gesucht hat und Ihr Eintrag wurde an dritter Stelle angezeigt, da zwei andere Anbieter mehr Punkte eingesetzt haben als Sie, werden Ihnen **8 Punkte für den dritten Platz** abgezogen
  - Wenn der gleiche Benutzer **weitere Suchen** absetzt, in welcher Ihr Eintrag (z. Bsp. auf dem ersten Platz angezeigt wird = würde eigentlich 10 Punkte Abzug geben), werden Ihnen **keine Punkte** mehr abgezogen und alle weiteren Suchen des Benutzers sind für Sie kostenlos
  - > Damit wird verhindert, dass ein Benutzer durch wiederholte Suchen Punkte "abfackeln" kann
- Ein Anbieter, welcher viele Punkte gesetzt hat, wird ganz vorne angezeigt, es werden ihm aber auch mehr Punkte abgezogen:
  - Wenn Sie aktuell zu wenige Punkte gesetzt haben, um in den "top-ten" angezeigt zu werden, werden Ihnen auch keine Punkte abgezogen
  - Wenn die Anbieter, welche viele Punkte gesetzt haben, **oft** angezeigt wurden, fällt Ihr Punktestand aber entsprechend und Ihr eigener Eintrag "rückt vor", bis er ebenfalls in den "top-ten" angezeigt wird und dann Punkte abgezogen werden
  - Um sicherzustellen, dass Ihr Eintrag bei einer Suche **sofort** als erstes angezeigt wird, müssten Sie also prüfen, wie viele Punkte der Anbieter an erster Stelle aktuell gesetzt hat, und ihn dann "überbieten"
  - Ansonsten wird Ihr Eintrag mit der Zeit automatisch "nach vorne rutschen"